## EDRMS CONTENT MANAGER TIP 010

# Updating the Record Type, Owner, Home, and Assignee

Updates to the owner, home or assignee of a record are often due to organizational moves or transfer of records to another branch or organization. To avoid mismatched information or access issues ensure that when you update the owner location the record type is updated to match.

### NOTES:

Information Workers can update the Owner, Home & Assignee, but **Not** Record Types.

Home of offsite boxes is the storage facility.

- A folder must first be permanently removed from an offsite accession before the owner and record type can be updated.
- Assignee is an individual or the home. It can also show if the record is Missing.
- Owner and record type changes cannot be made to previously offsited accessions. Please email your records team at <u>GRS@gov.bc.ca</u> if you need to update the owner of an offsite accession.

### To update a Record Type:

- 1. Update Owner, Home & Assignee (see below)
- Create a reference (refer to TIP 008 Creating a Reference & Sending a Document via Email), send via email to <u>EDRMS.Help@gov.bc.ca</u> requesting the record type be updated to match the new owner location.

#### To update Owner:

- 1. Locate the record(s) to update.
- 2. Right click on the record, Locations, Owner.

| A Records - favorite    |   | View In New Window | v      |      |                        |
|-------------------------|---|--------------------|--------|------|------------------------|
|                         |   | Edit               | Ctrl+O |      |                        |
| 🗸 📲 Record Type 🔮       | 6 | Check Out          |        |      | necord Number          |
| 🖲 📹 CITZ CIRMO GOVERN 🚹 | 6 | Check In           |        | vice | dRCS-00100-05/6714A-   |
| 🗉 💼 CITZ CIRMO GOVERN 🚺 |   | Supercopy          |        | vice | ARCS-06450-80/240124   |
| CITZ DOCUMENT           |   |                    |        | vice | 🔁 D54833912A           |
| E CITZ DOCUMENT         |   | Details            | ,      | vice | 🕑 D54834012A           |
| 🖹 CITZ DOCUMENT 🗱       |   | Security and Audit | •      | vice | 🗐 D54834412A           |
| 🖹 CITZ DOCUMENT 1       |   | Locations          | •      |      | Container (Folder/Box) |
| CITZ DOCUMENT           |   | Requests           | •      | *    | Assignee               |
| CITZ DOCUMENT           |   | Workflow           | •      |      | Owner N                |
| 🗄 CITZ DOCUMENT 1       |   | Communications     |        | +-   | and contract           |

3. On the **Owner** popup, enter new owner, or select from dropdown of previously used locations, or click blue **KwikSelect** folder icon to search.

| Owner - D54834012A                      | X  |
|-----------------------------------------|----|
| Owner                                   |    |
| CITZ CIRMO Government Records Service   |    |
| 🚖 CITZ CIRMO Government Records Service | 4  |
| TITZ CIRMO GRS EDRMS Services           |    |
| · · · · · · · · · · · · · · · · · · ·   |    |
|                                         |    |
|                                         |    |
|                                         |    |
|                                         |    |
|                                         |    |
| OK Cancel He                            | lp |
|                                         |    |

4. Click OK.

### To update Home and Assignee:

- 1. Locate the record(s) to update.
- 2. Right click, Locations, Home.

| [⊾ | Records - favori | Details            | • |    |                        |
|----|------------------|--------------------|---|----|------------------------|
| 1  | Record Ty        | Security and Audit | • |    | Page                   |
| Ľ  |                  | Locations          | • | 5  | Container (Folder/Box) |
|    |                  | Requests           | × |    | Series                 |
|    |                  | Workflow           | • |    | Assignee               |
|    |                  | Communications     | • |    | Home                   |
|    | 🖹 ςπζ doc        | Electronic         | • |    | Owner                  |
|    | 🖹 стта рос       | Archiving          | • | +_ | Attach Contact         |

- 3. On the **Home** popup:
- 4. Enter the new home, select one from the dropdown, or click the blue **Kwikselect** folder icon to search for the location.
- 5. Check Box: Check the box **"also set the Assignee to be the new Home**". Don't click the box if only the home is being updated.
- 6. Click OK.

| CITZ CIRMO Governm  | ent Records Service | e       | ~ <b>=</b> |  |
|---------------------|---------------------|---------|------------|--|
| CITZ CIRMO Govern   | nment Records Serv  | ice     |            |  |
| 🛉 CITZ CIRMO GRS EI | ORMS Services       |         |            |  |
| 14 2022 -+ 9:10 AM  |                     |         | ·: ary     |  |
| Also set the as     | signee to be the n  | ew home |            |  |
|                     |                     |         |            |  |

### To update the assignee:

Assignee is usually the same as the Home Location. Update it to indicate the current location of the physical folder, if it is assigned to someone or to another work location or is missing. Always set it back to home when file is returned or found.

- 1. Locate the record(s) to update.
- 2. Right click, Locations, Assignee.

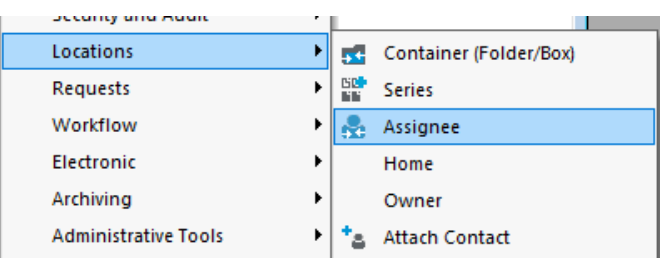

- 3. On the **Set Assignee** popup choose from options below and click **OK**.
  - **Set to Location** type in the name of the new location or click blue KwikSelect folder to search for location
  - **Set to Home** you can change the Assignee Location to match the Home Location. The Home location populates in the field.
  - Set as Missing marks a records' Assignee location as Missing. Always add notes to a record marked as missing indicating steps taken to locate missing file. (Right-click file, Details, Notes, Add note)

| d Set Assignee - ARCS-00292-45/155 | 510A ×          |
|------------------------------------|-----------------|
| O Set to location                  |                 |
| CITZ Location CIRMO IAO Health     | /Education Team |
| Due for return by                  |                 |
|                                    |                 |
| Set to home                        |                 |
| CITZ OCIO CIRMO Government R       | ecords Service  |
| O Set to the earliest requester    |                 |
| Due for return by                  |                 |
|                                    |                 |
| ◯ Set as 'Missing'                 |                 |
| Effective from                     |                 |
| 2023-06-23                         | 7:24:07 AM      |
|                                    |                 |
| ОК                                 | Cancel Help     |